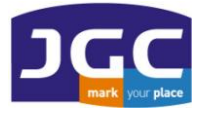

# Οδηγίες χρήσης του λογισμικού ProMark Field (v3) για RTK με ProMark 100,120 με σύνδεση στο HEPOS ή στο JGC-NET

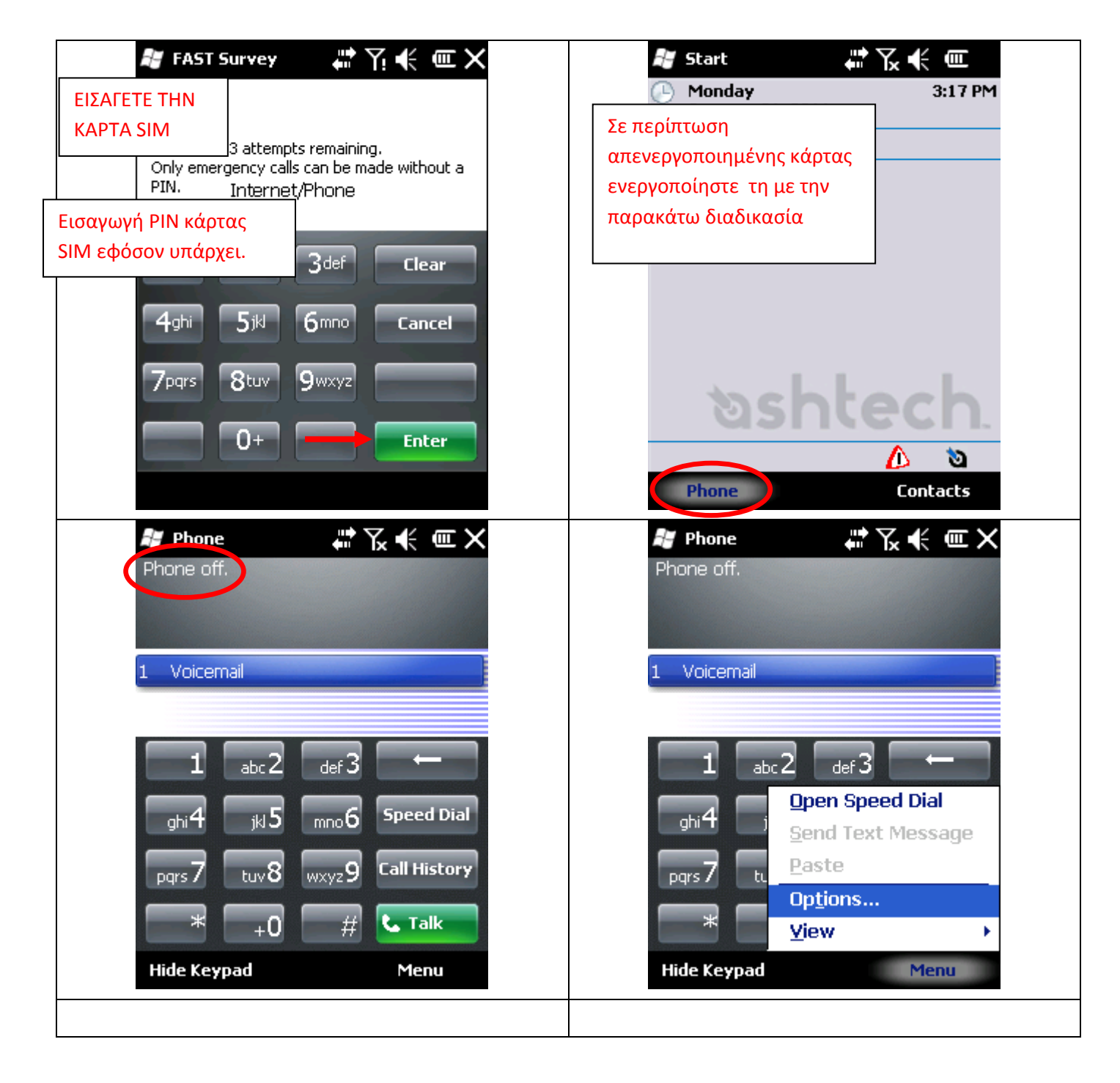

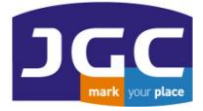

| 😹 Phone                         | ≓‰≮ œ×                        | 赶 Phone                   | #™™ € ⋐                 |
|---------------------------------|-------------------------------|---------------------------|-------------------------|
| Phone off.                      |                               | GR COSMOTE                |                         |
| Phone                           |                               |                           | Για πάροχο Vodafone θα  |
| The phone is currently off      | <sup>:</sup> . Would you like |                           | εμφανιστεί: GR VODAFONE |
| 1                               |                               | 1 Voicemail               |                         |
| 1                               | Yes No                        |                           |                         |
|                                 |                               |                           |                         |
| abc∠ de                         |                               |                           |                         |
| ghi <b>4</b> jkl <b>5</b> mne   | 6 Speed Dial                  | ghi <b>4</b> jkl <b>5</b> | mno 6 Speed Dial        |
|                                 |                               |                           |                         |
| pqrs / tuv O wxy                |                               | pqrs / tuvð               | wxyz9 can niscory       |
| * +0                            | # 📞 Talk                      | * +0                      | # 📞 Talk                |
| Hide Keypad                     | Menu                          | Hide Keypad               | Menu                    |
| 📲 Start                         | # ™ € @                       | 😹 Start                   | #™™ € @                 |
| Wednesday     November 24, 2010 | 1:58 PM                       | 🕒 Wednesday               | 1:58 PM                 |
| vodafone GR                     |                               | Connectivity              |                         |
| S : Off                         |                               |                           | Wireless Manager        |
| 😝 FAST Survey                   |                               | ActiveSync                |                         |
| 🔯 GNSS Toolbox                  |                               | Settings                  | Hide                    |
|                                 |                               |                           |                         |
|                                 |                               |                           |                         |
|                                 |                               |                           |                         |
| I. I.                           |                               |                           |                         |
| ି ଅ <u>s</u> hu                 |                               | <b>১</b> ১১               | ntech.                  |
|                                 | 1                             |                           | 10                      |
| Phone                           | Contacts                      | Phone                     | Contacts                |
|                                 |                               |                           |                         |

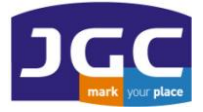

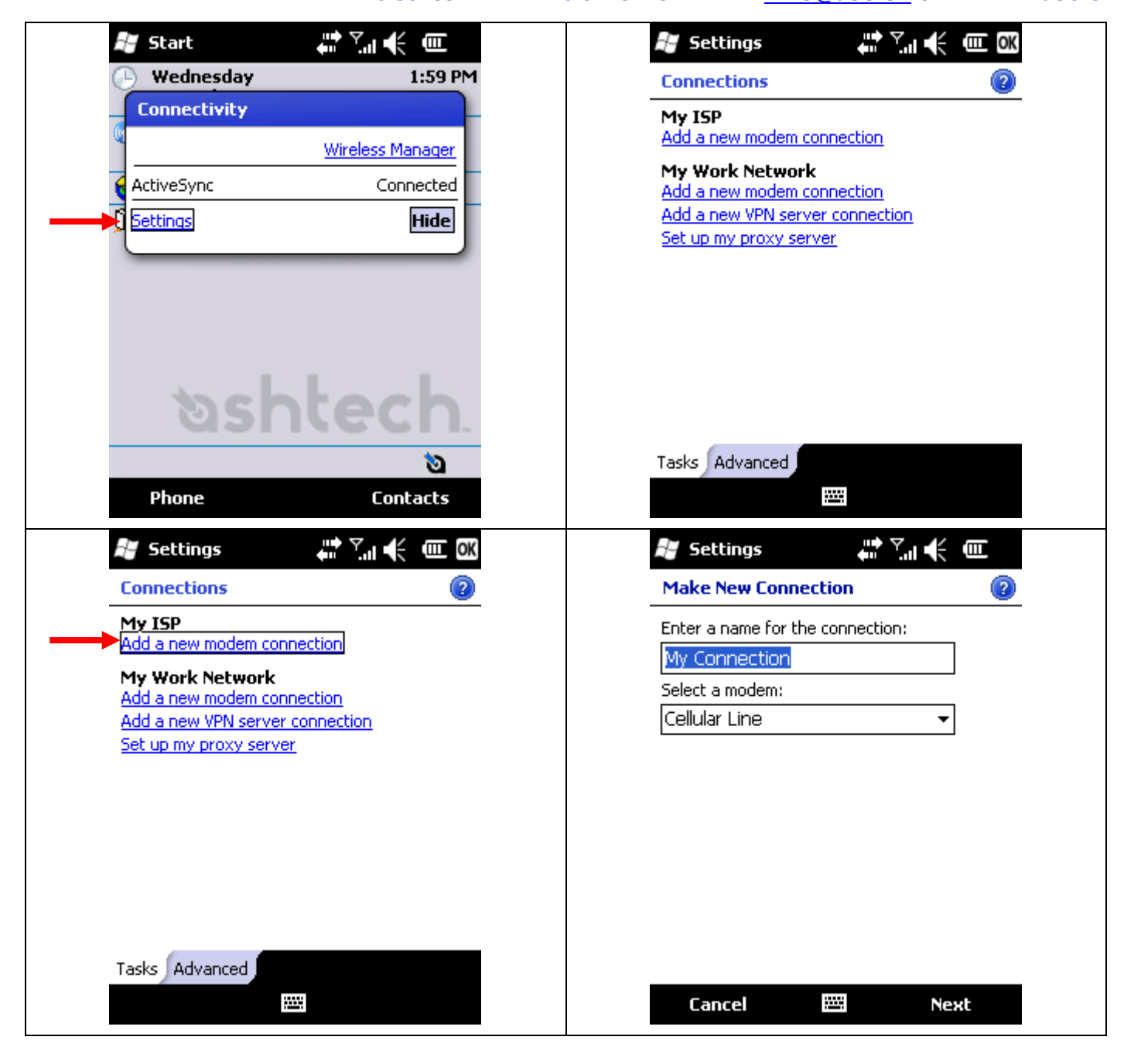

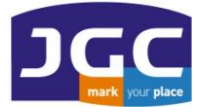

| Settings 🗸 🏹 🤤 🕮                          | Settings                                                                                                    |
|-------------------------------------------|----------------------------------------------------------------------------------------------------|
| 1ake New Connection                       | Make New [ Για COSMOTE πάροχο: COSMOTE                                                                                                    |
| ter a name for the conn $O_{VO}\mu\alpha$ | Enter a name                                                                                                    |
| Connection παρόχου                        |                                                                                                    |
| t a modem:                                | Select a modem:                                                                                                    |
| lular Line 📃 🔻                            | Cellular Line (GPRS)                                                                                                    |
|                                           | Cellular Line                                                                                                    |
|                                           | Cellular Line (GPRS)                                                                                                    |
|                                           | Generic IrDA<br>Haves Comnatible on COM1:                                                                                                    |
|                                           |                                                                                                    |
|                                           |                                                                                                    |
|                                           |                                                                                                    |
| Capcal III Neut                           | Capcel III Nout                                                                                                    |
|                                           |                                                                                                    |
| Settings 🕂 🖓 🕂 🎟                          | 🞥 Settings 🛛 🖨 🏹 📢 🎟                                                                                                    |
| ke New Connection 🛛 🔞                     | VODAFONE                                                                                                    |
| ter a name for the connection:            | Access point name:                                                                                                    |
| ODAFONE                                   | internet                                                                                                    |
| elect a modem:                            |                                                                                                    |
| eliular Line (GPRS) 👻                     | - Προσμιση αυτή τοχοει για καρτες                                                                                                    |
|                                           | παράχων COSMOTE και VODAEONE                                                                                                    |
|                                           | κάστα Wind: gint b-online gr svώ vi                                                                                                    |
|                                           | κάρτα Vodafone που καλύπτει και                                                                                                    |
|                                           | 123 1 2 3 outling totas internet vodefone gr                                                                                                    |
|                                           | Tab q w                                                                                                    |
|                                           |                                                                                                    |
|                                           |                                                                                                    |
|                                           | $\begin{array}{c c} CAP   a   s   \overline{\alpha}   T   \overline{g}   n   \overline{j}   K   1   \overline{j}   \overline{\gamma} \\ Shift   z   x   c   v   b   n   m   \overline{j}   .   \overline{j}   \leftarrow   \\ Ctt   \overline{s} \overline{\alpha}   \overline{\gamma}   \overline{\lambda}   \end{array}$ |

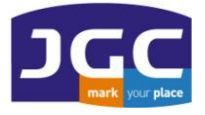

| 🞥 Settings 🛛 🍀 🕮                                                                                                    | 🞥 Settings 🛛 💭 🏹 📢 🎟                                                                                                    |
|----------------------------------------------------------------------------------------------------|----------------------------------------------------------------------------------------------------|
| VODAFONE 🔞                                                                                                    | VODAFONE                                                                                                    |
| User name:                                                                                                    | User name: X                                                                                                    |
| Password:                                                                                                    | Password: *                                                                                                    |
| Domain:*                                                                                                    | Domain:*                                                                                                    |
| * If provided by ISP or network administrator.                                                                                                    | * If provided by ISP or network administrator.                                                                                                    |
| Advanced                                                                                                    | Advanced                                                                                                    |
| 123       1       2       3       4       5       6       7       8       9       0       -       = $\bigstar$ Tab       q       w       e       r       t       y       u       i       o       p       [       ]         CAP       a       s       d       f       g       h       j       k       l       ;       '         Shift       z       x       c       v       b       n       m       ,       .       / $\leftarrow \cdot$ Ctl       áü       `       \        .       / $\leftarrow \cdot$ →         Back       E       A       Finish       Finish       Finish                                                                                                    | 123       1       2       3       4       5       6       7       8       9       0       -       = $\bigstar$ Tab       q       w       e       r       t       y       u       i       o       p       [       ]         CAP       a       s       d       f       g       h       j       k       i       ;       '         Shift       z       x       c       v       b       n       m       ,       .       / $\leftarrow$ Ctl       áü       `       \ $\checkmark$ Finish |
| VODAFONE                                                                                                    |                                                                                                    |
| User name: X                                                                                                    |                                                                                                    |
| Password:                                                                                                    |                                                                                                    |
| Domain:*                                                                                                    |                                                                                                    |
| * If provided by ISP or network administrator.                                                                                                    |                                                                                                    |
| Advanced                                                                                                    |                                                                                                    |
| 123       1       2       3       4       5       6       7       8       9       0       -       = $\blacksquare$ Tab       q       w       e       r       t       y       u       i       0       p       []       ]         CAP       a       s       d       f       g       h       j       k       l       ;       '         Shift       z       x       c       v       b       n       m       ,       .       / $\leftarrow \rightarrow$ Ctl       áü       `       \       .       .       .       .       .       .       .       .       .       .       .       .       .       .       .       .       .       .       .       .       .       .       .       .       .       .       .       .       .       .       .       .       .       .       .       .       .       .       .       .       .       .       .       .       .       .       .       .       .       .       .       .       .       .       .       .       .       .       < |                                                                                                    |

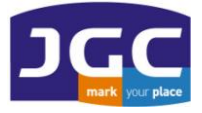

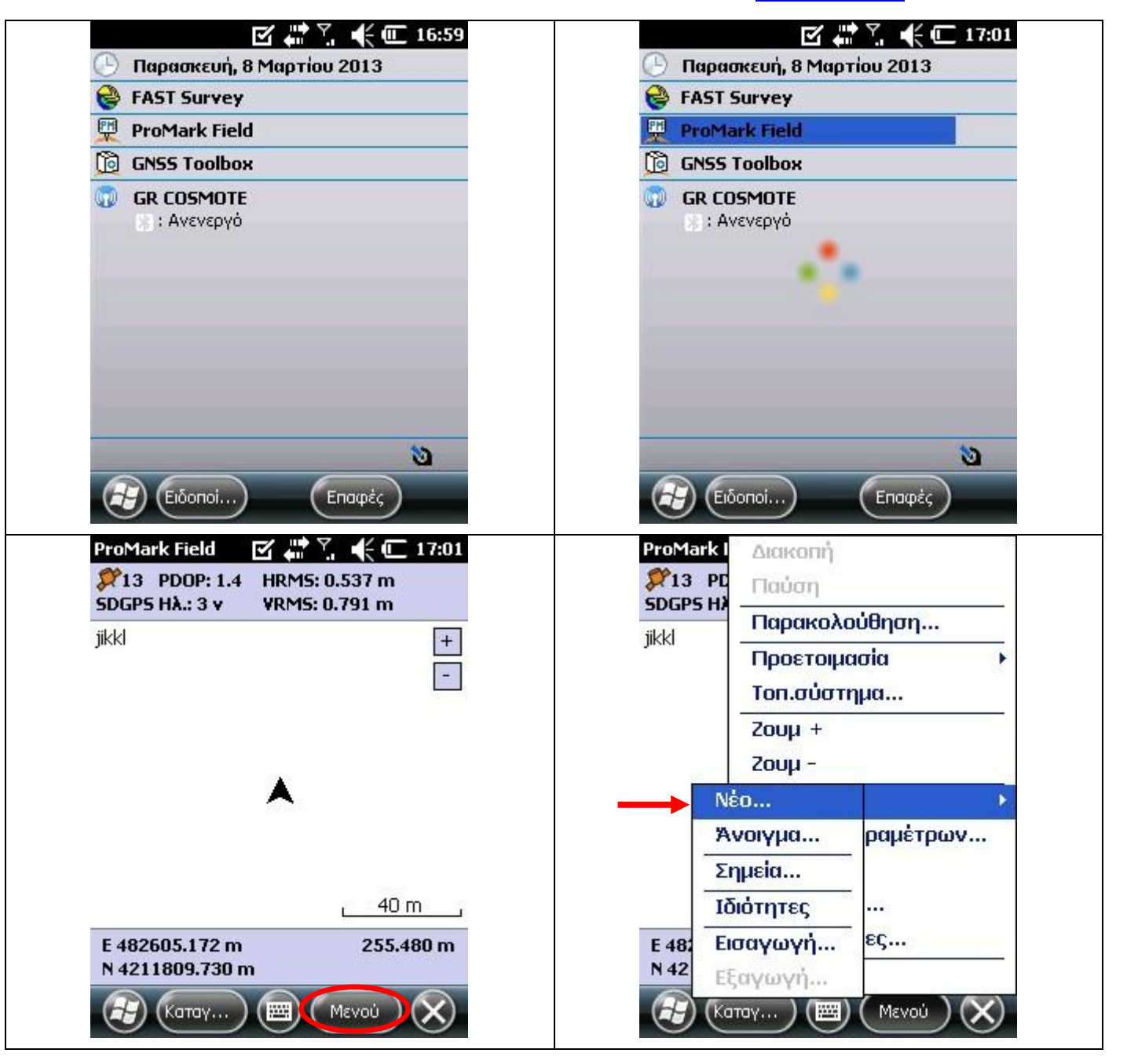

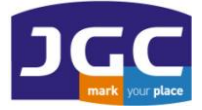

|                        |                            | 1000               | 10.0               |                 |             |   |               |                               |       |            | 14. S |        |             |
|------------------------|----------------------------|--------------------|--------------------|-----------------|-------------|---|---------------|-------------------------------|-------|------------|-------|--------|-------------|
| D                      | С                          | d                  | е                  | T               | g           |   | a             | b                             | С     | d          | е     | T      | g           |
| i                      | j                          | k                  | Ι                  | m               | n           |   | h             | i                             | j     | k          | I     | m      | n           |
| p                      | q                          | r                  | S                  | t               | u           |   | 0             | р                             | q     | r          | S     | t      | u           |
| N                      | ı x                        | y                  | Z                  |                 | 1           |   | V             | w                             | X     | y          | z     |        | 1           |
| 1                      | ?                          | (                  | )                  | @               | I           |   | *             | 1                             | ?     | (          | )     | @      | !           |
| \$                     |                            | :                  |                    | +               | #           |   |               | \$                            |       | :          |       | +      | #           |
| 1                      | . 2                        | 3                  | 4                  |                 |             |   | 0             | 1                             | 2     | 3          | 4     |        |             |
| 6                      | 7                          | 8                  | 9                  | . 4610.         | .пацк       |   | 5             | 6                             | 7     | 8          | 9     | .4610. | .плүк       |
| · <                    | -                          | Διάστ              | •                  | Епіс            | <b>πρ</b> . |   | ->            | <-                            |       | Διάστ      | •     | Епіс   | <b>πρ</b> . |
|                        |                            |                    |                    |                 | (NOV)       |   |               | \                             |       |            |       |        | (nr)        |
| 9                      |                            | $\bigcirc$         |                    |                 | U           |   |               |                               |       | $\bigcirc$ |       |        | C           |
| Mark I                 | Field                      | ₫                  | Ŷ                  | €⊡              | 17:02       |   | ProMa         | ark Fie                       | ld    | ₫.         | Ŷ     | €⊡     | 17:02       |
|                        |                            |                    |                    |                 |             |   | Σύση          | ημα ανα                       | οφορά | ç;         |       |        | G           |
| ομα:                   | þgc                        |                    |                    |                 | ]←          | - | GREE          |                               | 207   |            |       |        | 0           |
|                        | Storag                     | e Disk             | 3                  | T               |             |   | HEPU          | JS_GGF                        | (587  |            |       |        | 0           |
| ന:                     | Les 1                      | 1                  |                    |                 |             |   | 1148.         | /                             |       |            |       |        | U           |
| ση:<br>κελος:          | Κανένα                     |                    |                    |                 |             |   |               |                               |       |            |       |        |             |
| η:<br>:ελος:           | Κανένα<br>Δημιοι           | υργία να           | έου φα             | ικέλου          |             |   |               | 0.02                          |       |            |       |        |             |
| π:<br>«ελος:<br>ιος:   | Κανένα<br>Δημιοι<br>Αρχείο | υργία να<br>έρευνα | έου φα<br>ας (*.e  | ικέλου<br>sv) 💽 |             |   | Уфор<br>Геор  | астріко́<br>Н. сп.            | Datum | :          |       |        | ត           |
| ση:<br>ικελος:<br>πος: | Κανένα<br>Δημιου<br>Αρχείο | υργία να<br>έρευνα | έου φα<br>ας (*.c: | ικέλου<br>sv) 💽 | ]           |   | Yψoµ<br>Geoi  | ιετρικό<br>d_GR               | Datum | :          |       |        |             |
| η:<br>ελος:<br>ος:     | Κανένο<br>Δημιοι<br>Αρχείο | υργία να<br>έρευνα | έου φα<br>ας (*.c: | κέλου<br>sv) 💽  | ]           |   | Υψομ<br>Geoin | ιετρικό<br>d_GR               | Datúm | :          |       |        |             |
| ση:<br>κελος:<br>πος:  | Κανένο<br>Δημιοι<br>Αρχείο | υργία να<br>έρευνα | έου φα<br>ας (*.c: | κέλου<br>sv) 💽  | ]           |   | Ywop<br>Geoir | ιετρικό<br>d_GR<br><b>Νέο</b> | Datum | :          | Ιδι   | ιότητε | ες          |

| זר                 | Ι Ι Ι Ι Ι Ι Ι Ι Ι Ι   | тнма               | ΤΑ ΓΕΩ                          | оплне        | ροφορικ                                                                                                    | <b>ΗΣ Α.Ε.</b> |
|--------------------|-----------------------|--------------------|---------------------------------|--------------|----------------------------------------------------------------------------------------------------|----------------|
| Επιλογή ΕΓΣΑ87 για | ι 🚦 ΠΑΝΑΓΗ ΤΣ.        | ΑΛΔΑΡΗ             | I 3 <sup>A</sup> KAI            | ΑΡΙΣΤΕΙ      | AOY MAPO                                                                                                    | YΣI 15122      |
| μέτρηση με HEPOS   | / T. 210 80239        |                    | $- \frac{1}{2}$                 | MAIL: INFO   | <u>D@JGC.GR</u> URL: '                                                                                                    | WWW.JGC.GF     |
| JGC-Net            | ield 🛛 🗹 🖑 🏹 📢 🗰 17:0 | Αναμονη            | για τ                           | ark Field    | ◪◨▯◖€⊂                                                                                                    | 17:03          |
| Σύστη              | ια αναφοράς:          | περιπου γ          | ια να                           | PDOP: 1.4    | HRM5: 0.361 m                                                                                                    |                |
| GREEC              | E                     | ψυριωυει           | ατισμός για                     | 5 Hλ.: 3 v   | VRM5: 0.515 m                                                                                                    |                |
| HEPOS              | 5_GGR587              | εΓΣΛ 87 (          | ατισμος για                     |              |                                                                                                    | +              |
| TM87               |                       |                    | $(\alpha \mu \epsilon (\beta))$ |              |                                                                                                    |                |
|                    |                       |                    | 03).                            |              |                                                                                                    |                |
|                    | 22                    | <b>Σημ</b> : Αν το | ο λογισμικό                     |              |                                                                                                    |                |
| Υψομε              | трікó Datum:          | κλείσει με         | α <b>υτες</b> τις               |              |                                                                                                    |                |
| [seoid]            | _GR                   | ρυθμίσεις          | , τότε ο                        |              | <b>S</b> ector <b>S</b> ector <b>S</b> |                |
|                    |                       | μετ/σμος           | φορτώνεται                      |              |                                                                                                    |                |
|                    | Νέο                   | αυτόματα           | στο                             |              |                                                                                                    |                |
|                    |                       | επόμενο α          | φόρτωμα                         |              | <u>40 m</u>                                                                                                    | 1 .            |
|                    | I                     | του λογισ          | μικού.                          | 2604.665 m   | 256.06                                                                                                    | i6 m           |
|                    | •                     |                    | N 42                            | 211810.345 m | 1                                                                                                    |                |
|                    |                       |                    | Æ                               | (Катаү)      | Μενού                                                                                                    | $\times$       |
| ProMar             | kl Διακοπή            | -0                 | ProM                            | lark Field   | ◩;;ੋ? ◖⊂                                                                                                    | 17:03          |
| 213                | <b>ΡC</b> Παύση       |                    |                                 |              |                                                                                                    |                |
| SDGPS              | Ηλ Παρακολούθηση      | -                  |                                 | Τύπος:       |                                                                                                    |                |
| jgc                | Ποοετοιμασία          |                    |                                 | Ο Στατική    |                                                                                                    |                |
|                    | Τοπ.σύστημα           | 13                 |                                 | Stop and     | go                                                                                                    |                |
|                    |                       | -                  |                                 |              |                                                                                                    |                |
|                    | 2004                  |                    |                                 |              | Kinilan ikil                                                                                                    |                |
|                    | Zoop -                | -                  |                                 | Λειτουργία:  |                                                                                                    |                |
|                    | είο                   | 2                  |                                 | RTK          |                                                                                                    |                |
|                    | Ρυθμιση παραμετρων    |                    |                                 | 0            |                                                                                                    |                |
|                    | Επιλογές              |                    |                                 | () Post-pro  | tessing                                                                                                    |                |
|                    | Κατάσταση             |                    |                                 |              |                                                                                                    |                |
| E 4826             | 04 Πληροφορίες        |                    |                                 | 0            |                                                                                                    |                |
| N 4211             | 181 Έξοδος            |                    | Έρευ                            | να Μονάδες   | Κωδικοί στοιχείων                                                                                                    |                |
|                    | Καταγ) 🗐 (Μενού) 🗙    |                    | Æ                               | )            |                                                                                                    | ОК             |

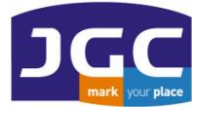

| ProMark I<br>2013 PD<br>50GP5 H2<br>jgc | Διακοπή<br>Παύση<br>Παρακολούθηση | ProMark Field 🗹 🧰 🏹 帐 💽 17:03   |
|-----------------------------------------|-----------------------------------|---------------------------------|
|                                         | Προετοιμασία ›<br>Τοπ.σύστημα     | Ρύβυσο παραμέτρων:              |
|                                         | Ζουμ +                            | Rover.                          |
|                                         | Ζουμ -                            |                                 |
|                                         | Ρύθμιση παραμέτρων                | Ρυθμίσεις                       |
|                                         | Επιλογές<br>Κατάσταση             |                                 |
| E 482604<br>N 421181                    | Πληροφορίες<br>Έξοδος             |                                 |
|                                         |                                   | (2) (0)                         |
| ProMark Fi                              | eld 🗹 🛱 🏹 代 🗲 17:04               | ProMark Field 🛛 🖓 🗰 🏹 📢 💽 17:04 |
|                                         |                                   | Δέκτης GNSS:                    |
|                                         |                                   | Εσωτερικός                      |
| Ρύθμ<br>Βογε                            | ιση παραμέτρων:<br>εr             | 🔿 Εξωτερικός                    |
| <u>[</u>                                |                                   | Θύρα:                           |
|                                         | Ρυθμίσεις                         |                                 |
|                                         |                                   |                                 |
|                                         | (III) (IV)                        | GNSS Κεραία Σύνδεση Καταγραφή Γ |
|                                         |                                   |                                 |

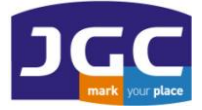

| ProMark Field 🗹 🗰 🏹 帐 🛄 17:04                                                           | ProMark Field 🗹 🔐 🏹 📢 💷 17:04                                                                                                    |
|-----------------------------------------------------------------------------------------|----------------------------------------------------------------------------------------------------|
| Σύνδεση δεδομένων διαφορικής διόρθωσης                                                  | Σύνδεση δεδομένων διαφορικής διόρθωσης                                                                                                    |
| πραγματικού χρόνου:                                                                     | πραγματικού χρόνου:                                                                                                    |
| Ραδιόφωνο UHF                                                                           | Ραδιόφωνο UHF                                                                                                    |
| Μόντεμ GSM (CSD)                                                                        | Μόντεμ GSM (CSD)                                                                                                    |
| <mark>Σύνδεση δικτύου</mark>                                                            | Σύνδεση δικτύου                                                                                                    |
| Άλλη εξωτερική συσκευή                                                                  | Άλλη εξωτερική συσκευή                                                                                                    |
| Σύνδεση                                                                                 | Σύνδεση                                                                                                    |
| GNSS Κεραία Σύνδεση Καταγραφή Γ                                                         | GNSS Κεραία Σύνδεση Καταγραφή Γ                                                                                                    |
| ProMark Field<br>Direct IP<br>NTRIP<br>Επανάληψη αποστολής<br>διορθώσεων μέσω ασυρμάτου | ProMark Field       Image: Triode         Όνομα       Image: Triode         Κεντρικός υπολογιστής:       Image: Triode         Θύρα:       Image: Triode         Όνομα χρήστη:       Image: Triode         Κωδικός πρόσβασης:       Image: Triode         Στάση:       Image: Triode         Αναζήτηση       Image: Triode |
|                                                                                         | Αποστολή θέσης στο δίκτυο<br>Λειτουργία ΝΤRIP                                                                                                    |

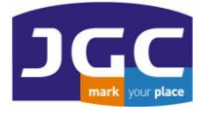

| Κεντρικός υι<br>Θύρα:<br>Όνομα χρής<br>Κωδικός πρό                                                                                | πολογιστής: [ntrip.]<br>2201<br>στη: jgc<br>δαβασης: <b>*******</b>                                                                                                    | gc.gr                                                                                                    | <u>σύνδεση με</u><br><u>JGC-NET</u> . Τα<br>username,<br>παρεχονται<br>JGC.                                          | <u>ε δίκτυο</u><br>α<br>password<br>ι απο τη                         | ρικός υπολογ<br>ο:<br>μα χρήστη:<br>κός πρόσβασ                                                                             | nom;: ntrip.jgc<br>2201<br><br>ης: *******                                                                                                    | .gr<br>Pυθ<br>IP:<br>Por<br>Kαι                                                                                                    | )μίσεις για<br>193.105.85<br>t 2101<br>τα usernal                                     | HEF<br>5.52<br>me, |
|----------------------------------------------------------------------------------------------------|----------------------------------------------------------------------------------------------------|----------------------------------------------------------------------------------------------------|----------------------------------------------------------------------------------------------------|----------------------------------------------------------------------|----------------------------------------------------------------------------------------------------|----------------------------------------------------------------------------------------------------|----------------------------------------------------------------------------------------------------|---------------------------------------------------------------------------------------|--------------------|
| Στάση:                                                                                                    | ΑΤΗΝ<br>Αναζήτ                                                                                                    | ന്ത്                                                                                                    |                                                                                                    | Στ                                                                   | άση:                                                                                                    | ΑΤΗΝ<br>Αναζήτησ                                                                                                    | pas<br>παρ<br>Ηερ                                                                                                    | sword<br>ρέχονται <b>α</b> ι<br>ροs                                                   | <b>πό</b> τ        |
|                                                                                                    | τολη θεσης στο οικτ                                                                                                    | υο<br>ιι σημαντι                                                                                                    | κό να                                                                                                    |                                                                      |                                                                                                    | ה מישיין איז איז איז איז איז איז איז איז איז איז                                                                                                    |                                                                                                    | -                                                                                     |                    |
| Λειτουργία                                                                                                    | ΝΤRIΡ παρ                                                                                                    | αμείνει αι<br>ίο                                                                                                    | υτό το                                                                                                    | Λε<br>(                                                              | ειτουργία NTRI                                                                                                    |                                                                                                    | ОК                                                                                                    | )                                                                                     |                    |
| Λειτουργία<br>ProMark Fi<br>Στάση                                                                                                 | NTRIP παρ<br>πεδο<br>(τσε<br>σύν                                                                                                    | αμείνει αι<br>ίο<br>καρισμένα<br><b>δεση</b> με τα                                                                   | υτό το<br>ο΄για<br>ο HEPOS.                                                                                          | Pr                                                                   | oMark Field                                                                                                    |                                                                                                    | (€ € 17:0                                                                                                    | )<br>)5                                                                               |                    |
| Λειτουργία<br>ProMark Fi<br>Στάση<br>AGNI                                                                                         | NTRIP<br>παρ<br>πεδ<br>τσε<br>σύν<br>AGIOS NIK                                                                                                    | αμείνει αι<br>ίο<br>καρισμένα<br>δεση με τα<br>362 km                                                                | υτό το<br>ο΄για<br>ο HEPOS.                                                                                          | Aa<br>Q                                                              | απουργία ΝΤRΙ<br>Ο<br>OMark Field<br>Όνομα jgc                                                                              | net                                                                                                    | ОК<br>(= 17:0<br>Тап                                                                                                    | )<br>05<br>YP                                                                         | -                  |
| Λειτουργία<br>Φ<br>ProMark Fi<br>Στάση<br>AGNI<br>AREO                                                                            | NTRIP         παρ           τεδ         τσε           σύν         σύν           AGIOS NIK         AREOPOLI                                                                                                    | αμείνει αι<br>ίο<br>καρισμένα<br><b>δεση</b> με τα<br>362 km<br>196 km                                               | υτό το<br>ο΄για<br>ο HEPOS.                                                                                          | Aa<br>Pro<br>Ka                                                      | απουργία ΝΤRΙ<br>OMark Field<br>Όνομα ίgo<br>Υτρικός υπολογ                                                                 | P<br>-net<br>rιστής: ntrip.jgc                                                                                                    | (ск<br>(ст. 17:0<br>(ст. 17:0<br>(ст. 17:0)<br>(ст. 17:0)<br>(ст. 17                                                                                                    | )<br>)5<br> YP                                                                        | -                  |
| Αειτουργία<br>ProMark Fi<br>Στάση<br>AGNI<br>AREO<br>ATAL                                                                         | NTRIP         παρ           τεδ         'τσε           σύν         σύν           AGIOS NIK         AREOPOLI           ATALANTI         Ταλαρ                                                                                            | αμείνει αι<br>ίο<br>καρισμένα<br>δεση με τα<br>362 km<br>196 km<br>79 km                                             | υτό το<br>ο΄για<br>ο HEPOS.<br>Για εικονικ                                                                           | Λε<br>Ρr<br>κε<br>κό σταθμό                                          | απουργία ΝΤΡ.<br>Ο Mark Field<br>Όνομα ίας<br>Υτρικός υπολογ                                                                | P<br>-net<br>1στής: ntrip.jgc                                                                                                    | (ск. 17:0<br>С. 17:0<br>С. 17:0<br>С. 17:0<br>С. 17:0<br>С. 17:0<br>С. 17:0<br>С. 17:0<br>С. 17:0<br>С. 17:0<br>С. 17:0<br>С. 17:0<br>С. 17:0<br>С. 17:0<br>С. 17:0<br>С. 17:0<br>С. 17:0<br>С. 17:0<br>С. 17:0<br>С. 17:0                                                                                                    | )<br>05<br>14<br>14<br>14<br>14<br>14<br>14<br>14<br>14<br>14<br>14<br>14<br>14<br>14 | -                  |
| Λειτουργία<br>ProMark Fi<br>Στάση<br>AGNI<br>AREO<br>ATAL<br>ATHN                                                                 | ΝΤRIP         παρ           τεδ         'τσε           σύν         άδιος ΝΙΚ           AGIOS ΝΙΚ         AREOPOLI           ATALANTI         ATHENS                                                                                     | αμείνει αι<br>ίο<br>καρισμένα<br>δεση με τα<br>362 km<br>196 km<br>79 km<br>28 km                                    | υτό το<br>ο΄για<br>ο HEPOS.<br>Για εικονικ<br>αναφοράς                                                               | Λε<br>Ρι<br>κέ<br>κό σταθμό<br>; απο το                              | α <b>Mark Field</b><br>Όνομα ίgo<br>Υτρικός υπολογ<br>ρα:                                                                   | ۲<br>-net<br>۱στής: ntrip.jgc<br>2201                                                                                                    | (ск<br>(ст. 17:0<br>.gr                                                                                                    | )<br>05<br> <br>ЧҮР                                                                   | -                  |
| Λειτουργία<br><b>ProMark Fi</b><br>Στάση<br>AGNI<br>AREO<br>ATAL<br>ATHN<br>CHAL                                                  | NTRIP<br>παρ<br>πεδ<br>τοτε<br>σύν<br>ΔΟνομα<br>ΑGIOS NIK<br>ΑREOPOLI<br>ΑTALANTI<br>ΔΤΗΕΝS<br>C                                                                                                    | αμείνει αι<br>ίο<br>καρισμένα<br>δεση με τα<br>362 km<br>196 km<br>79 km<br>28 km                                    | υτό το<br>ο΄για<br>ο HEPOS.<br>Για εικονικ<br>αναφοράς<br>HEPOS (CN                                                  | Λε<br>Ρr<br>κό σταθμό<br>; απο το<br>//Rp,                           | α <b>Mark Field</b><br>Όνομα <u>jgc</u><br>γτρικός υπολογ<br>ρα:<br>ομα χρήστη:                                             | nomiç: ntrip.jgc                                                                                                    | (€ (С 17:0<br>(€ (С 17:0<br>Даа                                                                                                    | )<br>)5<br>ЧР                                                                         |                    |
| Aειτουργία<br>ProMark Fi<br>Στάση<br>AGNI<br>AREO<br>ATAL<br>ATAL<br>CHAL<br>CHAN                                                 | NTRIP<br>παρ<br>πεδ<br>τσε<br>σύν<br>ΔΟνομα<br>ΑGIOS NIK<br>ΑREOPOLI<br>ΑΤΑLΑΝΤΙ<br>ΑΤΗΕΝS<br>C<br>CHANIA                                                                                                    | αμείνει αι<br>ίο<br>καρισμένα<br>δεση με τα<br>362 km<br>196 km<br>79 km<br>28 km                                    | υτό το<br>ο΄για<br>ο HEPOS.<br>Για εικονικ<br>αναφοράς<br>HEPOS (CN<br>RTCM30)                                       | Λι<br>Ρ<br>κό σταθμό<br>; απο το<br>ΜRp,<br>). Για                   | α <b>Mark Field</b><br>Όνομα ί <u>go</u><br>γτρικός υπολογ<br>ρα:<br>ομα χρήστη:<br>δικός πρόσβασ                           | P<br>-net<br>nomής: ntrip.jgc<br>2201<br>jgc<br>ης: ********                                                                                                    | (ск<br>(с 17:0<br>Даа<br>.gr                                                                                                    | )<br>D5<br>ЧҮР                                                                        |                    |
| Λειτουργία<br>ProMark Fi<br>Στάση<br>AGNI<br>AREO<br>ATAL<br>ATHN<br>CHAL<br>CHAN<br>CHIO                                         | ΝΤRIP         παρ           πεδ         'τσε           σύν         'σνομα           AGIOS NIK         AGIOS NIK           AREOPOLI         ATALANTI           ATHENS         C           C         CHANIA           CHIOS         CHIOS | αμείνει αι<br>καρισμένα<br>δεση με τα<br>362 km<br>196 km<br>28 km<br>286 km<br>195 km                               | υτό το<br>ο΄για<br>ο HEPOS.<br>Για εικονικ<br>αναφοράς<br>HEPOS (CN<br>RTCM30)<br>σύνδεση μ                          | Λε<br>κό σταθμό<br>ς απο το<br>MRp,<br>). Για<br>ιε φυσικό           | απουργία ΝΤΡ.<br>Ο Mark Field<br>Όνομα jgc<br>γτρικός υπολογ<br>ρα:<br>ομα χρήστη:<br>δικός πρόσβασ                         | P<br>-net<br>nomi;: ntrip.jgc<br>2201<br>jgc<br>n;: ********                                                                                                    | (ск<br>(ст. 17:0<br>Даа<br>gr                                                                                                    | )<br>)5<br> YPP<br>                                                                   |                    |
| Aειτουργία<br>ProMark Fi<br>Στάση<br>AGNI<br>AREO<br>ATAL<br>ATAL<br>CHAL<br>CHAN<br>CHIO<br>DRAM                                 | NTRIP<br>παρ<br>πεδ<br>τσε<br>σύν<br>Δ΄<br>Δ΄<br>Δ΄<br>Δ΄<br>Δ΄<br>Δ΄<br>Δ΄<br>Δ΄<br>Δ΄<br>Δ΄                                                                                                    | αμείνει αι<br>καρισμένα<br>δεση με τα<br>362 km<br>196 km<br>79 km<br>28 km<br>286 km<br>195 km<br>344 km            | υτό το<br>ο΄για<br>ο HEPOS.<br>Για εικονικ<br>αναφοράς<br>HEPOS (CN<br>RTCM30)<br>σύνδεση μ<br>σταθμό:               | Α                                                                    | απουργία ΝΤΚΙ<br>Ονομα ία<br>Υτρικός υπολογ<br>ρα:<br>ομα χρήστη:<br>δικός πρόσβασ                                          | ۲<br>-net<br>الاستين المعالية المعالية ال<br>معالية معالية المعالية المعالية المعالية المعالية المعالية المعالية المعالية المعالية المعالية المعالية المعالية المعالية معالية معالية معالية معالية معالية معالية معاليمانية معالية معالي معاليمانيي معاليماني معاليم معاليمانية معاليم | (с С 17:0<br>С 17:0<br>С 17: | )<br>D5<br>YPP<br>                                                                    |                    |
| Aειτουργία<br>ProMark Fi<br>Στάση<br>AGNI<br>AGNI<br>AREO<br>ATAL<br>ATAL<br>CHAL<br>CHAL<br>CHAN<br>CHAN<br>CHAN<br>CHAN<br>HERK | NTRIP       παρ         πεδ       τσε         σύν       σύν         AGIOS NIK       α         AREOPOLI       α         ATHENS       C         C       CHANIA         CHIOS       DRAMA         HERAKLIO       HERAKLIO                  | αμείνει αι<br>καρισμένα<br>δεση με τα<br>362 km<br>196 km<br>79 km<br>28 km<br>286 km<br>195 km<br>344 km<br>332 km  | οτό το<br>ο΄για<br>ο ΗΕΡΟS.<br>Για εικονικ<br>αναφοράς<br>ΗΕΡΟS (CN<br>RTCM30)<br>σύνδεση μ<br>σταθμό:<br>Single Bas | Α                                                                    | α <b>Mark Field</b><br>Όνομα jgc<br>γτρικός υπολογ<br>ρα:<br>ομα χρήστη:<br>δικός πρόσβασ                                   | ۲<br>-net<br>ارتشار: <u>ntrip.jgc</u><br>2201<br>jgc<br>ng: <u>********</u><br><u>ATHN</u><br><u>Avaζή</u> πρ                                                                                                    | (к)<br>(к)<br>(к)<br>(к)<br>(к)<br>(к)<br>(к)<br>(к)                                                                                                    | )<br>)5<br> <br> <br> <br> <br> <br> <br> <br> <br> <br> <br>                         |                    |
| Aειτουργία<br>ProMark Fi<br>Στάση<br>AGNI<br>AREO<br>ATAL<br>ATAL<br>CHAL<br>CHAL<br>CHAN<br>CHAN<br>CHIO<br>DRAM<br>HERK<br>IOAN | NTRIP<br>παρ<br>πεδ<br>τοτε<br>σύν<br>ΔΟνομα<br>ΑGIOS NIK<br>ΑGIOS NIK<br>ΑREOPOLI<br>ΑΤΑLΑΝΤΙ<br>Ο<br>ΑΤΑLΑΝΤΙ<br>Ο<br>Ο<br>Ο<br>Ο<br>Ο<br>Ο<br>Ο<br>Ο<br>Ο<br>Ο<br>Ο<br>Ο<br>Ο                                                        | αμείνει αι<br>καρισμένα<br>δεση με τα<br>362 km<br>196 km<br>79 km<br>286 km<br>195 km<br>344 km<br>332 km<br>311 km | οτό το<br>ο΄για<br>ο ΗΕΡΟS.<br>Για εικονικ<br>αναφοράς<br>ΗΕΡΟS (CN<br>RTCM30)<br>σύνδεση μ<br>σταθμό:<br>Single Bas | Λε<br>κό σταθμό<br>ς απο το<br>ΜRp,<br>). Για<br>ιε φυσικό<br>se RTK | απουργία ΝΤΡ.<br>Ο Mark Field<br>Όνομα jgc<br>γτρικός υπολογ<br>ρα:<br>ομα χρήστη:<br>δικός πρόσβασ<br>ιση:<br>Ο Δποστολό Δ | P           Image: Image: Ima                                                        | € 	 17:0                                                                                                    | )<br>)5<br> <br> <br> <br> <br> <br> <br> <br> <br> <br> <br> <br>                    |                    |

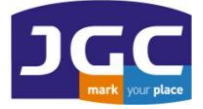

| ProMark Field 🗹 🛱 🏹 📢 💽 17:05<br>Σύνδεση δεδομένων διαφορικής διόρθωσης                 | ProMark Field 🗹 🛱 🏹 代 💽 17:05<br>🞾 13 PDOP: 1.4 HRM5: 0.409 m                                                                  |
|-----------------------------------------------------------------------------------------|----------------------------------------------------------------------------------------------------|
| Ραδιόφωνο UHF<br>Μόντεμ GSM (CSD)<br>Σύνδεση δικτύου<br>Άλλη εξωτερική συσκευή          | SDGPS HA.: 2 v VRMS: 0.617 m<br>jgc +                                                                                          |
| Είστε ήδη<br>συνδεδεμένοι!                                                              | *                                                                                                    |
| Αποσύνδεση                                                                              | <u>40 m</u>                                                                                                    |
| GNSS Κεραία Σύνδεση Καταγραφή Γ                                                         | E 482604.915 m 255.207 m<br>N 4211810.740 m                                                                                    |
|                                                                                         |                                                                                                    |
| ProMark Field                                                                           | ProMark Field 🗹 🛱 🏹 📫 🚺 17:07<br>213 PDOP: 1.4 HRM5: 0.011 m<br>FIXED VRM5: 0.012 m                                            |
| jgc<br>Η τιμή "Ι<br>πρέπει ν<br>παραμεί<br>επίπεδα<br>να μετατ<br>Float σε<br>έτσι να έ | <ul> <li>Ηλ" θα</li> <li>α</li> <li>νει σε</li> <li>1 εώς 3 για</li> <li>φαπεί το</li> <li>Fixed και</li> <li>χουμε</li> </ul> |
|                                                                                         | . <u>40 m</u>                                                                                                    |
| E 482603.808 m 259.965 m<br>N 4211809.828 m                                             | E 482604.246 m 256.787 m<br>N 4211810.189 m                                                                                    |
|                                                                                         |                                                                                                    |

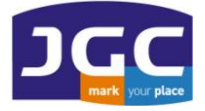

**ΙGC 2ΥΣΙΗΝΑΙΑ ΙΕΧΗΝΑΙΑ** ΠΑΝΑΓΗ ΤΣΑΛΔΑΡΗ 3<sup>Δ</sup> ΚΑΙ ΑΡΙΣΤΕΙΔΟΥ ΜΑΡΟΥΣΙ 15122 T. 210 8023917 – F. 210 6148178 EMAIL: INFO@JGC.GR URL: WWW.JGC.GR

| iac                                             | +             | а           | b                 | С           | d       | е     | f     | a           |
|-------------------------------------------------|---------------|-------------|-------------------|-------------|---------|-------|-------|-------------|
| <u>3</u>                                        |               | h           | i                 | i           | k       | Ι     | m     | n           |
|                                                 |               | ο           | р                 | q           | r       | s     | t     | u           |
|                                                 |               | v           | W                 | X           | y       | z     |       | 1           |
|                                                 | Αποτύπωση     | *           | 1                 | ?           | (       | )     | 0     | 1           |
|                                                 | σημείων       |             | \$                |             | :       | H     | +     | #           |
|                                                 |               | 0           | 1                 | 2           | 3       | 4     | X-1X  | -           |
|                                                 | <u>40 m</u>   | 5           | 6                 | 7           | 8       | 9     | .4210 | .пацк       |
| E <b>482604.247 m</b><br>Ν <b>421</b> Καταγραφή | 256.782 m     | ->          | <-                |             | Διάστ   |       | Епіс  | <b>πρ</b> . |
| 🔁 <b>(</b> атоу) 🚍                              |               | 3           | )                 |             |         |       |       | OK          |
| roMark Field 🛛 🗹 🤞                              | 🕈 🍸 🗲 💽 17:07 | ProMa       | ark Fie           | eld         | ₫ #     | Ÿ     | €⊡    | 17:07       |
| Όνομα σημείου:                                  | 1             |             |                   |             |         |       |       |             |
| 0001                                            |               | L.          | 2217122           |             |         |       |       |             |
| Περιγραφή:<br>Γ                                 |               | л<br>Топова | αταγρο<br>εσία: ( | οφη<br>2001 |         |       |       |             |
|                                                 | 1             | a           | πομένο            | ουν 4 δε    | ευτερό) | λεπτα |       |             |
|                                                 |               |             |                   |             |         |       |       |             |
|                                                 |               |             |                   |             |         |       |       |             |
|                                                 |               |             |                   |             | акопг   |       |       |             |
|                                                 |               |             |                   | Δι          | ακοπή   |       |       | -           |
|                                                 |               |             |                   | Δι          | ακοπή   |       |       |             |
|                                                 |               |             |                   | Δι          | акопі   |       |       |             |

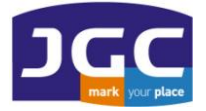

| διότητα   | Τιμή                 | FIXED Ηλ.: 1 v VRM5: 0.013 m                |
|-----------|----------------------|---------------------------------------------|
| D         | 0001                 | jgc +                                       |
| εριγραφή  |                      |                                             |
|           | 482604.247 m         | -                                           |
|           | 4211810.189 m        |                                             |
| ψόμετρο   | 256.781 m            |                                             |
| ορυφόροι  | 12                   | 0001                                        |
| DOP       | 1.5                  | *                                           |
| ατάσταση  | FIXED                | A                                           |
| RMS       | 0.011 m              | 707-820.                                    |
| RMS       | 0.013 m              |                                             |
|           |                      |                                             |
|           |                      | , 40 m .                                    |
|           |                      |                                             |
|           |                      | E 482604.247 m 256.782 m<br>N 4211810.187 m |
| 6         |                      |                                             |
| H) (      | ок) (🖽) (ОК)         | (🕰) (Καταγ ) (🖽) ( Μενού ) 🗙                |
|           |                      |                                             |
| roMark Fi | ield 🛛 🚰 🎇 📢 💽 17:07 | ProMark Field 🛛 🚰 👫 🏹 🅀 💽 17:08             |
|           | 16 6.00<br>16        | 16. 62.52                                   |
| Όνομα σημ | 1001:                |                                             |
| 0002      |                      |                                             |
|           |                      | Καταγραφό                                   |
| Περιγραφή | ):                   |                                             |
| 5         | <b>x</b>             | Τοποθεσια: 0002                             |
| 2         | 0                    | απομένουν 4 δευτερόλεπτα                    |
|           |                      |                                             |
|           |                      |                                             |
|           |                      |                                             |
|           |                      | Διακοπή                                     |
|           |                      |                                             |
|           |                      |                                             |
|           |                      |                                             |
|           |                      |                                             |
|           |                      |                                             |
|           |                      |                                             |
|           |                      |                                             |

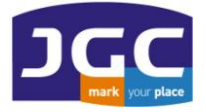

| Ιδιότητα                                                                        | Τιμή                                                                                                 | FLOAT H                                                                                                    |
|---------------------------------------------------------------------------------|----------------------------------------------------------------------------------------------------|----------------------------------------------------------------------------------------------------|
| ΙD<br>Περιγραφή<br>Κ<br>Υ<br>Υψόμετρο<br>Δορυφόροι<br>ΡDOP<br>Κατάσταση<br>ΗRMS | 0002<br>482604.245 m<br>4211810.185 m<br>256.788 m<br>11<br>1.6<br>FIXED<br>0.012 m                  | jgc Παρακολουσηση<br>Προετοιμασία →<br>Τοπ.σύστημα<br>Ζουμ +<br>Ζουμ -<br>Εργασία →                               |
| VRMS                                                                            | 0.015 m                                                                                              | Ρύθμιση παραμέτρων<br>Επιλογές<br>Κατάσταση                                                                       |
|                                                                                 |                                                                                                    | E 482604<br>N 421181 Έξοδος                                                                                       |
| roMarki<br>10 PC                                                                | Διακοπή<br>Παύση                                                                                     | ProMark Field 🗹 🖓 🕂 🔍 17:09                                                                                       |
| gc                                                                              | Παρακολούθηση<br>Προετοιμασία<br>Τοπ.σύστημα<br>Ζουμ +                                               | Όνομα: <u>ligc</u><br>Θέση: Storage Disk<br>Φάκελος: Κανένα                                                       |
| igc                                                                             | Παρακολούθηση<br>Προετοιμασία<br>Τοπ.σύστημα<br>Ζουμ +<br>Ζουμ -<br>ο<br>γοινμα                      | Όνομα: <u>jigc</u><br>Θέση: Storage Disk<br>Φάκελος: Κανένα<br>Τύπος: Text Files (*.txt)                          |
| IGC<br>Né<br>Xv<br>Ið                                                           | Παρακολούθηση<br>Προετοιμασία )<br>Τοπ.σύστημα<br>Ζουμ +<br>Ζουμ -<br>ο<br>νοιγμα<br>μεία<br>ιότητες | Ονομα: jigc<br>Θέση: Storage Disk<br>Φάκελος: Κανένα<br>Τύπος: Text Files (*.txt)<br>Για να εξάγουμε τα<br>σημεία |

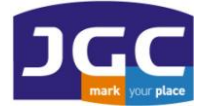

| ProMark Field 🛛 🚰 👫 🕂 🗲 🚺 17:09                | ProMark Field 🛛 🕁 🗰 🏋 帐 💽 17:09                 |
|------------------------------------------------|-------------------------------------------------|
|                                                | Διαθέσιμα πεδία Επιλεγμένα πεδία                |
| Юvoµa: (jgc                                    |                                                 |
| Θέση: Storage Disk 💽                           | Περιγραφή<br>χ                                  |
| Φάκελος: Κανένα                                | Y<br>Yuudustoo                                  |
|                                                | Δορυφόροι                                       |
| Túnoç: Text Files (*.txt)                      |                                                 |
|                                                |                                                 |
|                                                |                                                 |
|                                                | Διαχωριστής Comma 💽                             |
|                                                |                                                 |
| Δποθήκευση                                     |                                                 |
|                                                |                                                 |
| Аповя                                          |                                                 |
| ProMark Field 🛛 🚰 👫 🏹 📢 🗔 17:09                | ProMark Field 🛛 🕁 🗰 🏹 帐 💽 17:10                 |
| Διαθέσιμα πεδία Επιλεγμένα πεδία               | Διαθέσιμα πεδία Επιλεγμένα πεδία                |
| Περιγραφή                                      | Περιγραφή ΙD                                    |
| Υψόμετρο 📪 🕒 🛪                                 | PDOP                                            |
| Δορυφόροι<br>PDOP                              | Χρόνος κατάληψ Υψόμετρο<br>Μη χρησιμοποιού ΗRMS |
| Ката́отаол 👛 <-                                | <- VRMS                                         |
|                                                |                                                 |
| VRMS                                           | Πμεμομηγία<br>Σρα                               |
| VRM5<br>Ημερομηνία<br>Όρα                      | Πμερομηγια<br>Ώρα<br>Κατάσταση                  |
| VRMS<br>Ημερομηνία<br>Όρα                      | Γμερομηγια<br>Ώρα<br>Κατάσταση                  |
| VRMS<br>Ημερομηνία<br>Όρα<br>Διαχωριστής Comma | Διαχωριστής Comma                               |
| VRMS<br>Ημερομηνία<br>Όρα<br>Διαχωριστής Comma | Διαχωριστής Comma                               |
| VRMS<br>Ημερομηνία<br>Όσα<br>Διαχωριστής Comma | Διαχωριστής Comma                               |
| VRMS<br>Ημερομηνία<br>Όσα<br>Διαχωριστής Comma | Διαχωριστής Comma                               |

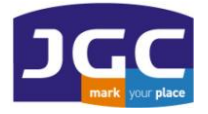

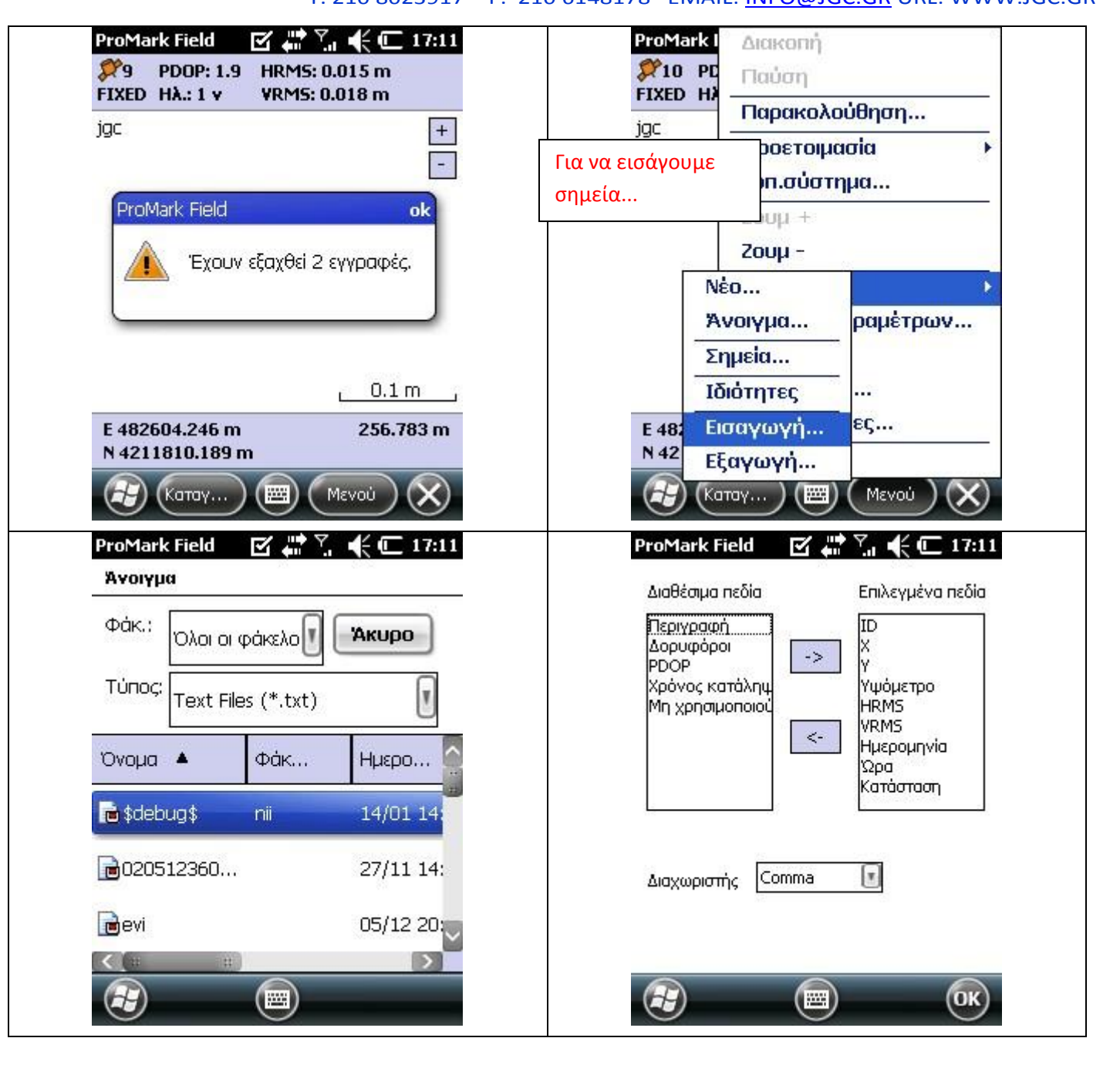

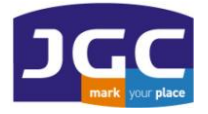

|                                             | jgc                          |
|---------------------------------------------|------------------------------|
| -                                           |                              |
| ProMark Field ok                            |                              |
|                                             | Χαραξη Ζουμ τ                |
| Έχουν εισαχθεί 2 εγγραφές,                  | σημείων 200μ -               |
|                                             | εργασία 🔹                    |
|                                             | Ρυσμιση παραμετρων           |
| 0.1 m                                       | Επιλυγες                     |
|                                             |                              |
| E 482604.247 m 256.793 m<br>N 4211810.185 m | Ν 421181 Έξοδος              |
|                                             | (Katay) (EE) ( Mevoù ) (X)   |
|                                             |                              |
| ProMark Field 🛛 🖓 🖓 🦿 🚺 17:12               | ProMark Field                |
| Σημεία                                      | FIXED HÅ.: 1 v VRMS: 0.017 m |
| ΙD Περιγραφή                                | jgc +                        |
| 0001                                        | -                            |
|                                             |                              |
|                                             |                              |
|                                             | / <b>N</b> (0.00 m           |
|                                             |                              |
|                                             |                              |
|                                             |                              |
|                                             |                              |

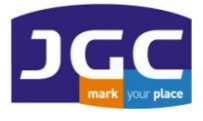

Ακολουθούμε τις παρακάτω οδηγίες βάσει των οποίων μετατρέπουμε το αρχείο .txt σε .dxf. για να το εισάγουμε σε CAD περιβάλλον.

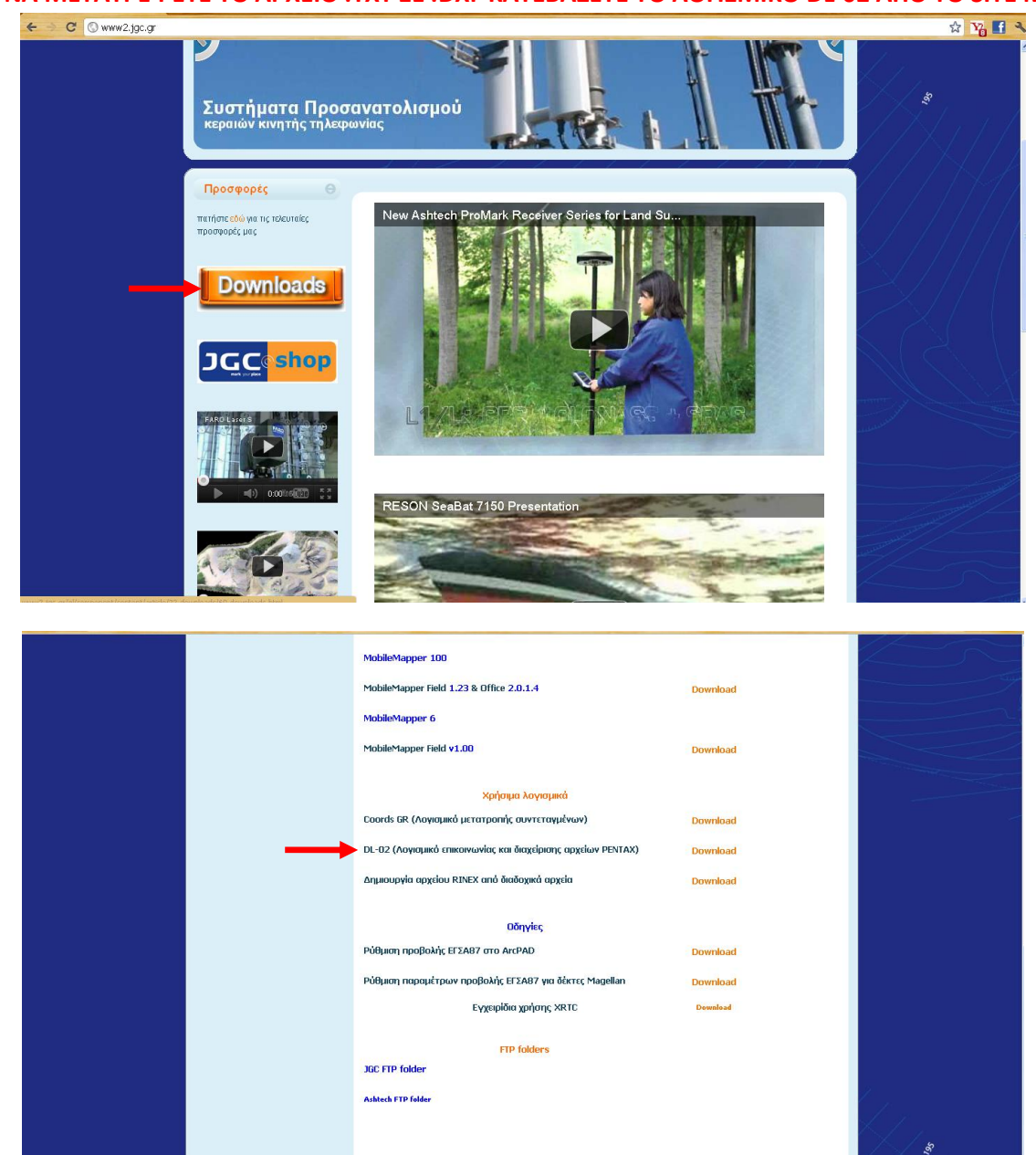

ΓΙΑ ΝΑ ΜΕΤΑΤΡΕΨΕΤΕ ΤΟ ΑΡΧΕΙΟ .ΤΧΤ ΣΕ .DXF ΚΑΤΕΒΑΖΕΤΕ ΤΟ ΛΟΓΙΣΜΙΚΟ DL-02 ΑΠΟ ΤΟ SITE ΜΑΣ.

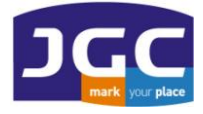

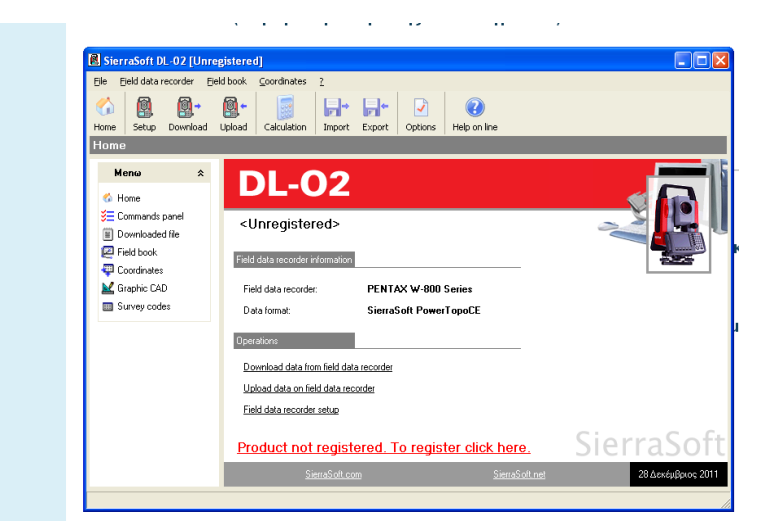

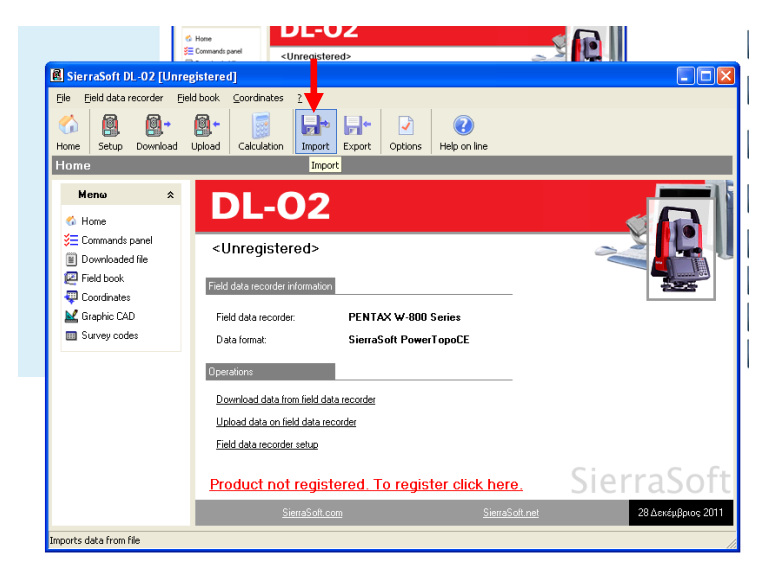

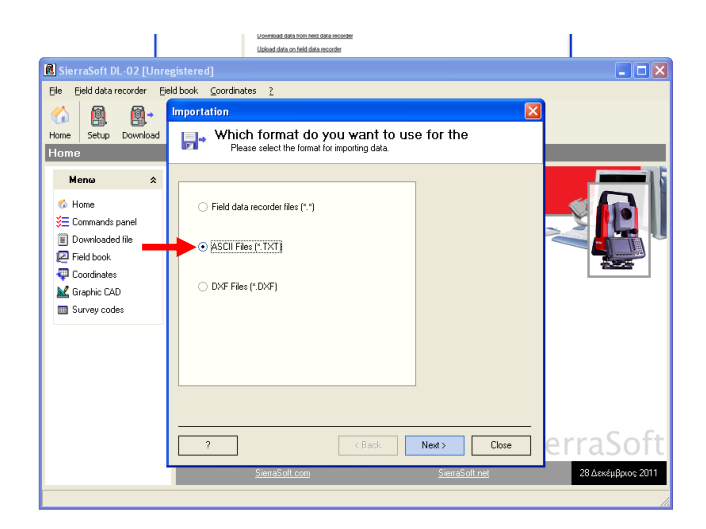

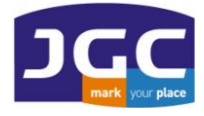

ΠΑΝΑΓΗ ΤΣΑΛΔΑΡΗ 3<sup>A</sup> ΚΑΙ ΑΡΙΣΤΕΙΔΟΥ ΜΑΡΟΥΣΙ 15122 T. 210 8023917 – F. 210 6148178 EMAIL: INFO@JGC.GR URL: WWW.JGC.GR

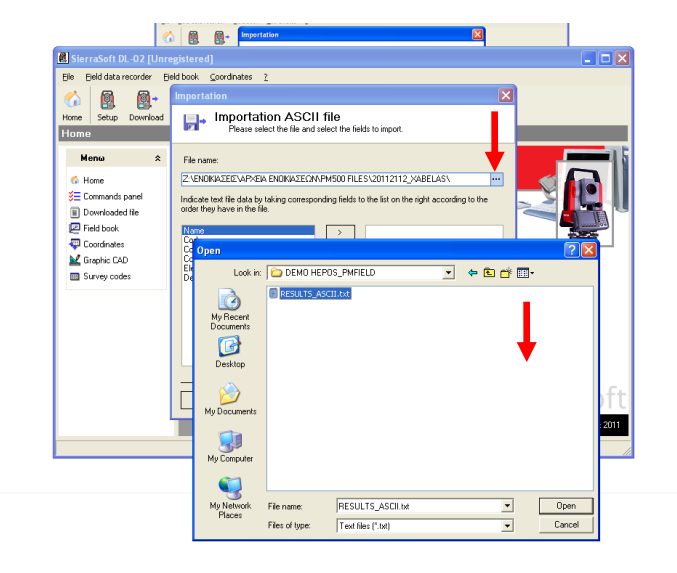

ΕΙΣΑΓΟΥΜΕ ΤΟ .ΤΧΤ ΠΟΥ ΔΗΜΙΟΥΡΓΗΣΑΜΕ ΑΠΟ ΤΟ ΛΟΓΙΣΜΙΚΟ PROMARK FIELD.

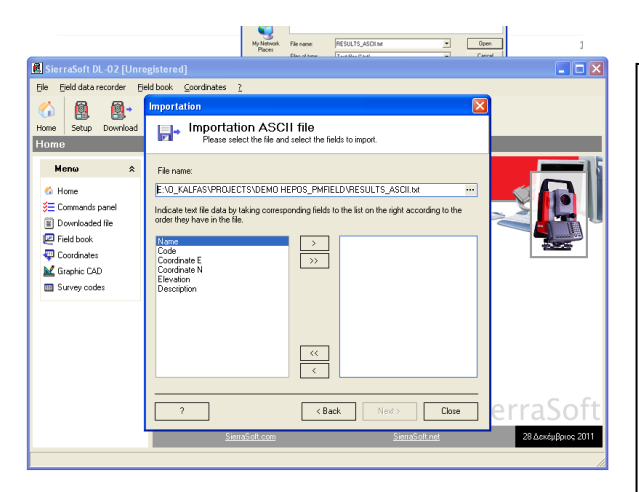

...ΚΑΙ ΕΠΙΛΕΓΟΥΜΕ ΜΕ ΤΗ ΣΕΙΡΑ ΤΑ ΠΕΔΙΑ **ΝΑΜΕ, COORDINATE Ε, COORDINATE Ν ΚΑΙ ELEVATION** ΚΑΙ ΤΑ ΠΕΡΝΑΜΕ ΔΕΞΙΑ ΜΕ ΤΟ ΄΄ΜΟΝΟ΄΄ ΒΕΛΑΚΙ ΩΣΤΕ ΝΑ ΔΗΜΙΟΥΡΓΗΣΟΥΜΕ ΤΟ ΙΔΙΟ FORMAT ΤΟΥ .txt ΠΟΥ ΠΑΡΗΓΑΓΕ ΤΟ ΛΟΓΙΣΜΙΚΟ PROMARK FIELD.

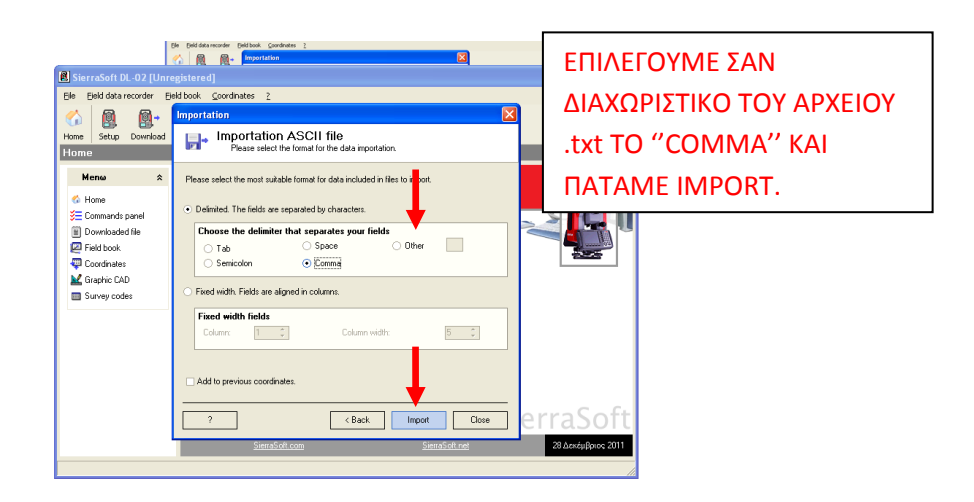

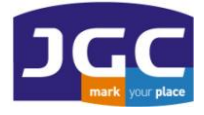

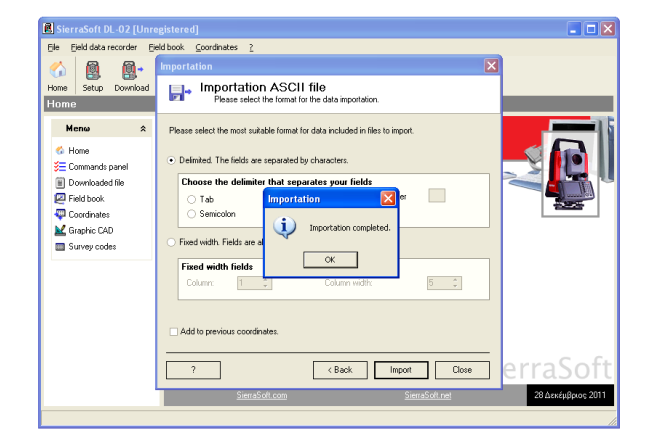

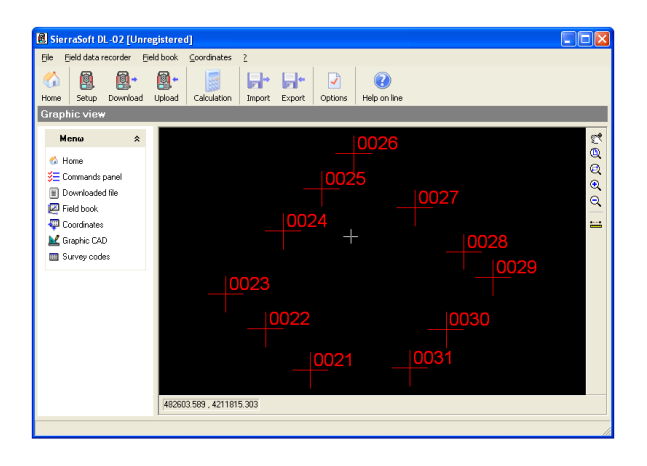

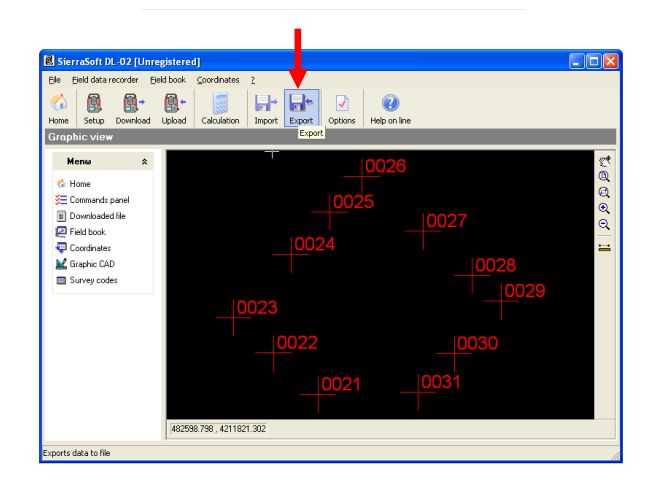

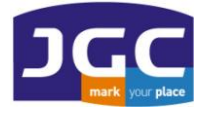

T. 210 8023917 – F. 210 6148178 EMAIL: <u>INFO@JGC.GR</u> URL

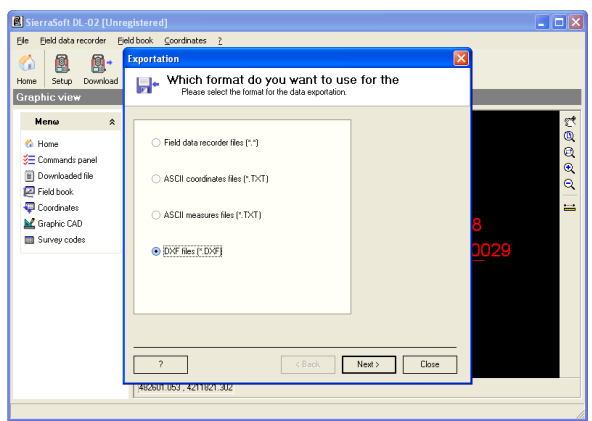

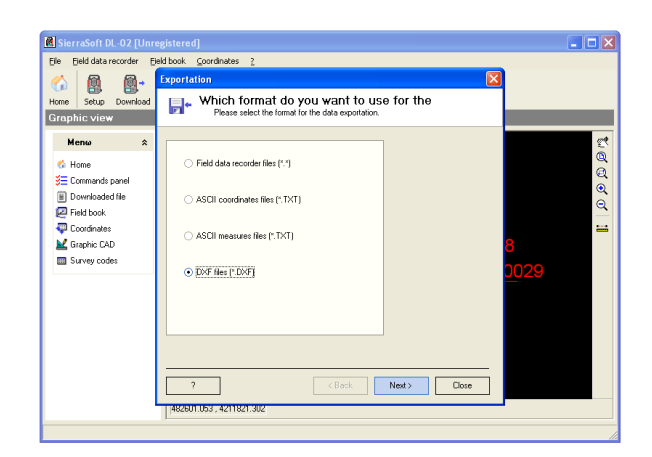

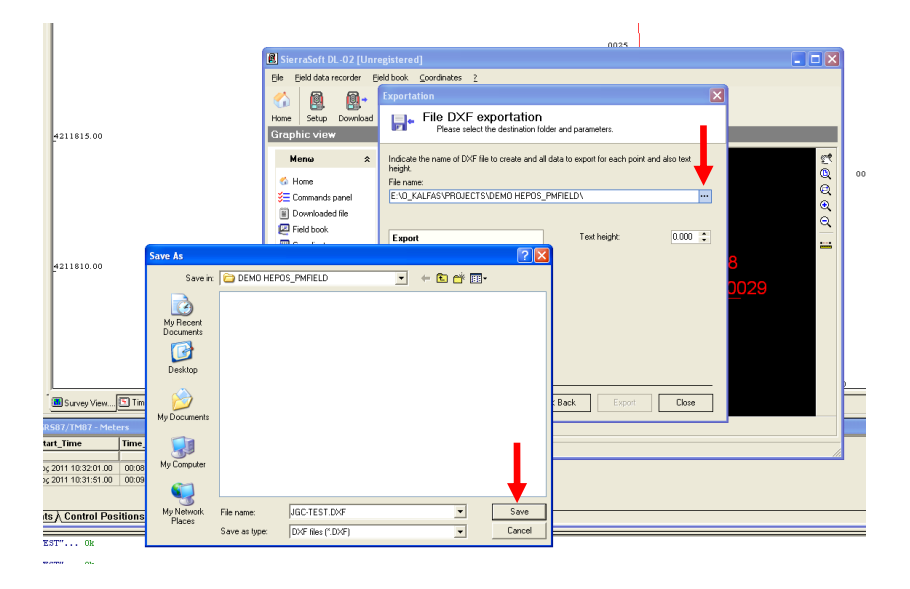

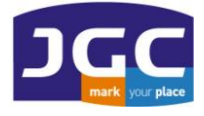

| 📕 SierraSoft DL-02 [Unr             | registered]                                                                                            |         |  |  |  |
|-------------------------------------|----------------------------------------------------------------------------------------------------|---------|--|--|--|
| Ele Ejeld data recorder E           | Ejekl bookCoordinates                                                                                  |         |  |  |  |
| 🔬 🔞 🚳+                              | Exportation                                                                                            |         |  |  |  |
| Home Setup Download<br>Graphic view | File DXF exportation<br>Please select the destination folder and parameters.                           |         |  |  |  |
| Meno ☆                              | Indicate the name of DXF file to create and all data to export for each point and also text<br>height. | 2*<br>Q |  |  |  |
| Company to a seal                   | File name:                                                                                             |         |  |  |  |
| Downloaded file                     |                                                                                                    | 0       |  |  |  |
| Pield book                          | Export Text height: 0.000 🛟                                                                            | •       |  |  |  |
| Graning CAD                         | Point name                                                                                             |         |  |  |  |
| Survey codes                        | Point code                                                                                             |         |  |  |  |
|                                     | Point elevation                                                                                        |         |  |  |  |
|                                     | Ø 30 D≫F                                                                                               |         |  |  |  |
|                                     | ↓                                                                                                    |         |  |  |  |
|                                     | ? Close                                                                                                |         |  |  |  |
| 482601.053, 4211821.302             |                                                                                                    |         |  |  |  |
|                                     |                                                                                                    |         |  |  |  |

| SierraSoft DL-02 [Unre                                                                                 | 2 (Bok Equal Door )                                                                                                    |                |
|----------------------------------------------------------------------------------------------------|----------------------------------------------------------------------------------------------------|----------------|
| Elle Elektidata recorder El                                                                            | eld book <u>C</u> oordinates <u>2</u>                                                                                                    |                |
| Home Setup Download                                                                                    | Exportation   File DXF exportation  Flease select the destination folder and parameters.                                                                                    | TO DXF APXEIO  |
| Menee                                                                                                  | Individe the name of DVF file to create and all data to export for each point and also test<br>height.<br>File name:<br>E-ND_KALFASVPROJECTS/DEMO HEPDS_PMPELD/UGC/TEST.DVF | ΔΗΜΙΟΥΡΓΗΘΗΚΕ! |
| <ul> <li>☑ Field book</li> <li>☑ Coordinates</li> <li>☑ Graphic CAD</li> <li>☑ Survey codes</li> </ul> | Exportation 2000 CONSTRUCTION                                                                                                    | o<br>29<br>029 |
|                                                                                                    | Close     Close     Close     Accelon Ubs 7, 42/11821, 342                                                                                                    |                |